# HOME-UNIT3 クイックガイド

§リモートアクセスの利用 (Windows)

# 1. HOME-UNIT3 のリモートアクセスについて

レンタルタイプで特定のオプションを利用すると、社外の ネットワークにある PC から、HOME-UNIT3 を経由して 社内ネットワークに接続することができます。HOME-UNIT3 では、PC の接続用に Windows OS の機能を利用 します。

# 2. リモートアクセス利用制限、注意事項

- ・HOME-UNIT3のWAN 側インターフェースに割り当てら れる IP アドレスは固定のグローバル IP アドレスが原則 必須となります。
- ・リモートアクセスの最大接続数は10セッションとなります。
- ・リモートアクセスの接続後、8時間経過すると自動的に切 断されます。

# 3. リモートアクセス(Windows)の動作環境

「HOME-UNIT3 リモートアクセス(Windows)」は以下の 環境での動作を確認しています。 下記以外の環境でリモートアクセスを実施する場合、デモ 等の事前接続確認を実施していただくことを推奨いたしま す。

• Windows 8.1 (32bit/64bit)

• Windows 10 (32bit/64bit)

※デモ等を利用した事前の動作確認を推奨いたします。

※全てのアプリケーション、用途での動作を保証するものではありません。 ※**青字**の設定値は「HOME-UNIT3 設定内容通知書」をご参照下さい。

# 4. 新しい接続の作成 (Window 10)

① 画面左下の「Windows アイコン」をクリックし、「設 定」を選択します。

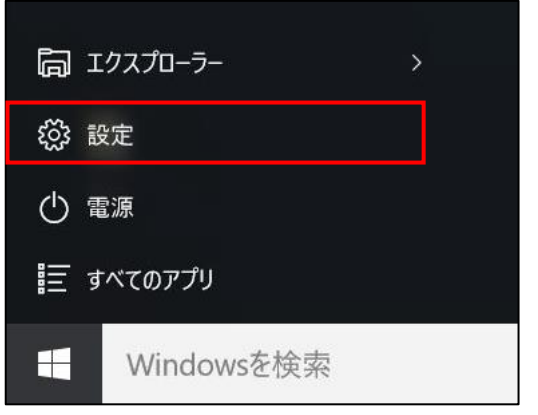

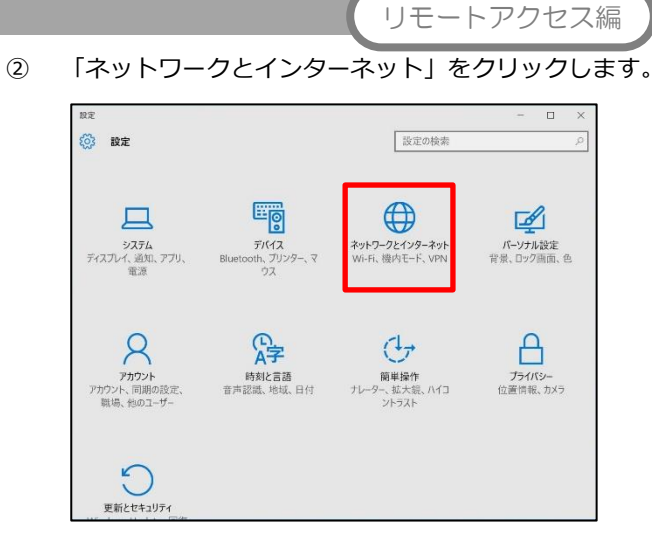

③ 「VPN」を選択し、「VPN 接続を追加する」をクリック します。

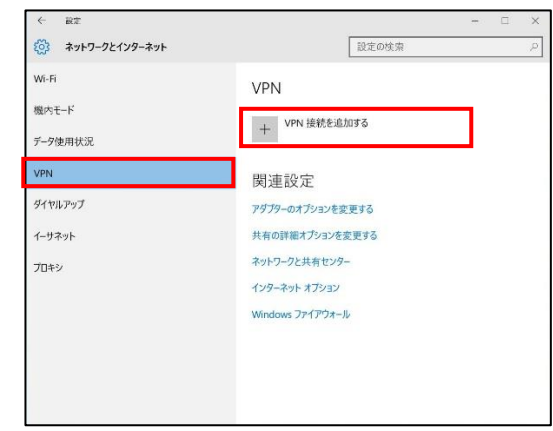

④ 以下の設定をして、「保存」をクリックします。

| 設定  |                 |    |    |             |      | -    |   |
|-----|-----------------|----|----|-------------|------|------|---|
|     |                 |    | 10 | Coloritoria |      |      |   |
|     | DNI 接続を追加する     |    |    |             |      |      |   |
|     | 「「「按照でに」加りる     |    |    |             |      |      |   |
| VF  | n 70/(19-       |    |    |             |      |      |   |
|     | Windows (ビルトイン) | ×. |    |             |      |      |   |
|     |                 |    |    |             |      |      |   |
| 投   | 統名              |    |    |             |      |      |   |
|     | VPN             |    |    |             |      |      |   |
|     | -パークキたけアドレフ     |    |    |             |      |      |   |
| , i |                 |    |    |             |      |      |   |
| Ľ   |                 |    |    |             |      |      |   |
|     | Nの種類            |    |    |             |      |      |   |
|     | 自動              | ×  |    |             |      |      |   |
| -   |                 |    |    |             |      |      |   |
|     | インイン情報の種類       |    |    |             |      |      |   |
|     | ユーザー名とパスワード     | ~  |    |             |      |      |   |
|     |                 |    |    |             |      |      |   |
|     |                 |    |    | (2.77       | 1 🔹  | かいわル | ٦ |
|     |                 |    |    |             |      |      | - |
|     |                 |    |    |             |      |      |   |
| 設定  |                 | _  | -  | _           | _    | -    |   |
|     |                 |    |    |             |      |      |   |
| V   | PN 接続を追加する      |    |    |             |      |      |   |
|     |                 |    |    |             |      | 1    | ^ |
| VF  | 小の種類            |    |    |             |      |      |   |
|     | EI 20           | ~  |    |             |      |      |   |
|     | インイン情報の種類       |    |    |             |      |      |   |
| Ē   | コーザーネとパスワード     | ×  |    |             |      |      |   |
|     |                 |    |    |             |      |      |   |
|     | -ザー名 (オプション)    |    |    |             |      |      |   |
|     |                 |    |    |             |      |      |   |
|     |                 |    |    |             |      |      |   |
|     |                 |    |    |             |      |      |   |
|     |                 |    |    |             |      |      |   |
|     |                 |    |    |             |      |      |   |
|     |                 |    |    |             |      |      |   |
|     | サインイン清報を保存する    |    |    |             |      |      |   |
|     | サインイン清報を保存する    |    |    |             |      |      |   |
|     | * サインイン清報を保存する  |    |    |             | 1    |      |   |
|     | * サインイン情報を保存する  |    |    | 保存          |      | ャンセル |   |
|     | ・サインイン清報を保存する   |    |    | 保存          | ] [+ | ヤンセル | ] |

Ver.1.1

| VPN プロバイダ        | Windows(ビルトイン)                                                   |
|------------------|------------------------------------------------------------------|
| 接続名              | 任意の名前                                                            |
| サーバー名または<br>アドレス | 『HOME-UNIT3 設定内容通知書』に記載する、<br><b>リモートアクセス接続用 IP アドレス</b> を指定します。 |
| VPN の種類          | 自動                                                               |
| サイン情報の種類         | ユーザー名とパスワード                                                      |
| ユーザー名<br>(オプション) | 『HOME-UNIT3 設定内容通知書』に記載する、<br><b>リモートアクセス接続用ユーザー名</b> を入力します。    |
| パスワード<br>(オプション) | 『HOME-UNIT3 設定内容通知書』に記載する、<br>リモートアクセス接続用パスワードを入力します。            |

#### 5. アダプターの設定(Window 10)

 作成した VPN 接続が追加されていることを確認し、
 「アダプターのオプションを変更する」をクリックし
 ます。

| - 🗆 X                                                |
|------------------------------------------------------|
| 設定の検索                                                |
| VPN<br>+ VPN 接続を追加する                                 |
| VPN VPN                                              |
| 関連設定                                                 |
| アウノウーのオノジヨンを変更する<br>共有の詳細オプションを変更する<br>ネットワークと共有センター |
| インターネット オプション                                        |
|                                                      |

 作成した VPN 接続を選択し、「この接続の設定を変更 する」をクリックします。

| ネットワー | ク接続                                  |                     |                                   |         |                                        | -        |           | X  |
|-------|--------------------------------------|---------------------|-----------------------------------|---------|----------------------------------------|----------|-----------|----|
| >     | - 🛧 🔄 ארם-ארב א                      | ・パネル > ネットワークとインター  | ネット > ネットワーク接続                    | v ت     | ネットワーク接続                               | の検索      |           | P  |
| 整理・   | この接続を開始する                            | この接続の名前を変更する        | この接続を削除する                         | この接続の設定 | 変更する                                   | ş        |           | 0  |
| y,    | VPN<br>(2015<br>WAN Miniport (IKEv2) | wi-F<br>把約<br>Intel | いていません<br>R) Dual Band Wireless A | .C 82   | イーサネット<br>ネットワーク 9<br>Intel(R) Etherne | et Conne | ection 12 | 19 |
|       |                                      |                     |                                   |         |                                        |          |           |    |
|       |                                      |                     |                                   |         |                                        |          |           |    |
|       |                                      |                     |                                   |         |                                        |          |           |    |
|       |                                      |                     |                                   |         |                                        |          |           |    |
|       |                                      |                     |                                   |         |                                        |          |           |    |
|       |                                      |                     |                                   |         |                                        |          |           |    |

③ 「セキュリティ」タブの「VPNの種類」にて「IPsecを 利用したレイヤー2トンネリングプロトコル (L2TP/IPsec)」を選択し、「詳細設定」をクリックしま す。

| 8 VPN | Nのプロパティ                  | ×                 |
|-------|--------------------------|-------------------|
| 全般    | オプション セキュリティ ネットワーク き    | 共有                |
| VPN   | の種類(T):                  |                   |
| IPse  | c を利用したレイヤー 2 トンネリング プロト | コル (L2TP/IPsec) ~ |
| データ   | の暗号化(D):                 | 詳細設定(S)           |
| 暗号    | 化は省略可能 (暗号化なしでも接続しま      | (す) ~             |

④ 「認証に事前共有キーを使う」の「キー」に
 「リモートアクセス接続用シークレットキー」を入力
 後、「OK」をクリックします。

| <ul> <li>(●) 認証に事前共有キーを使う(P)</li> </ul> |               |   |
|-----------------------------------------|---------------|---|
| <ul> <li>○ 認証に証明書を使う(C)</li> </ul>      |               |   |
| ✓ サーバーの証明書の名前と                          | 使用法の属性を確認する(V | ) |
|                                         |               |   |
|                                         |               |   |

⑤ 「データの暗号化」にて「暗号化が必要(サーバーが拒 否する場合は切断します)」を選択します。

| 全般   | オプション   | セキュリティ  | ネットワーク   | 共有       |           |   |
|------|---------|---------|----------|----------|-----------|---|
| VPN  | の種類(T): |         |          |          |           |   |
| IPse | c を利用した | レイヤー2トン | vネリング プロ | 1トコル (L2 | TP/IPsec) | ~ |
|      |         |         |          |          | 詳細設定(S)   |   |
|      |         |         |          |          |           |   |

⑥ 「認証」にて「次のプロトコルを許可する」を選択し、「チャレンジハンドシェイク認証プロトコル(CHAP)」をチェックします。

| ~                                                       |                                                      |                                      |
|---------------------------------------------------------|------------------------------------------------------|--------------------------------------|
| ○拡張認証プロトコル                                              | (EAP)を使う(E)                                          |                                      |
|                                                         |                                                      |                                      |
|                                                         |                                                      | ゴロパティル                               |
| ② 次のプロトコルを許す                                            | ゴする(P)                                               | 2 LI (3 4 (K)                        |
|                                                         | 22.00(1)                                             |                                      |
|                                                         |                                                      |                                      |
|                                                         |                                                      |                                      |
| □ 暗号化されていた                                              | ないパスワード (PAP)(U                                      | )                                    |
|                                                         | シェイク認証プロトコル                                          | (CHAP)(H)                            |
| シーチャレンジ ハント                                             |                                                      |                                      |
| ✓ チャレンジ ハンド                                             | P Version 2 (MS-CH                                   | IAP v2)                              |
| ✓ チャレンジ ハンド<br>✓ Microsoft CHA                          | AP Version 2 (MS-CH                                  | IAP v2)                              |
| ✓ チャレンジ ハンド<br>✓ Microsoft CHA<br>□ Windows 0<br>合はドメイン | AP Version 2 (MS-CH<br>のログオン名とパスワート<br>))を自動的に使う(A)  | IAP v2)<br><sup>、</sup> (およびドメインがある場 |
| ✓ チャレンジ ハンド<br>✓ Microsoft CHA<br>□ Windows 0<br>合はドメイン | AP Version 2 (MS-CH<br>のログオン名とパスワート<br>)) を自動的に使う(A) | IAP v2)<br><sup>:</sup> (およびドメインがある場 |
| ✓ チャレンジ ハンド<br>✓ Microsoft CHA<br>□ Windows 0<br>合はドメイン | ヘP Version 2 (MS-CH<br>のログオン名とパスワート<br>)) を自動的に使う(A) | IAP v2)<br><sup>に</sup> (およびドメインがある場 |

 ⑦ 「ネットワーク」タブの「インターネットプロトコル バージョン 4(TCP/IPv4)」を選択し「プロパティ」を クリックします。

| VPN        | のプロパティ           |                      | ×   |
|------------|------------------|----------------------|-----|
| 全般         | オプション セキュ        | リティ ネットワーク 共有        |     |
| この損        | <b>接続は次の項目を使</b> | 使用します(O):            |     |
| <b>V</b>   | - インターネット プロ     | トコル バージョン 6 (TCP/IP) | v6) |
| <b>V</b> - | - インターネット プロ     | トコル パージョン 4 (TCP/IP) | v4) |
|            | Microsoft ネット    | ワーク用クライアント           |     |
|            |                  |                      |     |

⑧ 以下の設定をし、「OK」をクリックします。

| ネットワークでこの機能がサポートされて<br>とができます。サポートされていない場合<br>問い合わせてください。 | いる場合は、IP 設定を自動的に取得するこ<br>は、ネットワーク管理者に適切な IP 設定を |
|-----------------------------------------------------------|-------------------------------------------------|
| ● IP アドレスを自動的に取得する()                                      | D)                                              |
| ○ 次の IP アドレスを使う(S):                                       |                                                 |
| IP アドレス(I):                                               |                                                 |
| 優先 DNS サーバー(P):                                           | 8 . 8 . 8 . 8                                   |
| 優先 DNS サーバー(P):                                           | 8.8.8.8                                         |
| 代替 DNS サーバー(A):                                           | • • •                                           |
|                                                           | 詳細設定(V)                                         |
|                                                           |                                                 |
|                                                           |                                                 |
|                                                           |                                                 |

| IP アドレスを自動取得する      | チェックを入れる                       |
|---------------------|--------------------------------|
| 次の DNS サーバーのアドレスを使う | チェックを入れる                       |
| 優先 DNS サーバー         | プロバイダ指定の DNS サーバー<br>の IP アドレス |

⑨ 「OK」をクリックします。

| <ul> <li>金般 オプション セキュリティ ネットワーク 共有</li> <li>この接続は次の項目を使用します(0):</li> <li>▲ インターネット プロトコル パージョン 6 (TCP/IPv6)</li> <li>▲ インターネット プロトコル パージョン 6 (TCP/IPv6)</li> <li>▲ インターネット プロトコル パージョン 4 (TCP/IPv6)</li> <li>▲ インター・プロティル ビンゴンジー 共有</li> <li>▲ Microsoft ネットワーク用クライアント</li> <li>▲ Microsoft ネットワーク用クライアント</li> <li>▲ Microsoft ネットワーク用クライント</li> <li>▲ Microsoft ネットワーク用クライント</li> <li>▲ Microsoft ネットワーク用クライント</li> <li>▲ Microsoft ネットワーク用クライント</li> <li>▲ Microsoft ネットワークークークークークークークークークークークークークークークークークークーク</li></ul> | <ul> <li></li></ul>                                                                                                    | >  |
|----------------------------------------------------------------------------------------------------|----------------------------------------------------------------------------------------------------|----|
| この接続は次の項目を使用します(0):                                                                                                    | この接続は次の項目を使用します(O):<br>□ + インターネットプロトコルパージョン 6 (TCP/IPv6)<br>□ + インターネットプロトコルパージョン 4 (TCP/IPv6)<br>□ Microsoft ネットワーク用フライアント<br>□ Microsoft ネットワーク用クライアント<br>1/ンストール(N)<br>アンインストール(U)<br>ブロパティ(R)<br>説明<br>伝送刺御プロトコル/インターネットプロトコル。相互接続されたさまざま<br>なネットワーク間の通信を提供する、既定のワイド エリア ネットワーク<br>プロトコルです。 |    |
| <ul> <li>✓ インターネット プロトコル パージョン 6 (TCP/IPv6)</li> <li>✓ インターネット プロトコル パージョン 4 (TC9/IPv4)</li> <li>✓ インストール(N)</li> <li>✓ Microsoft ネットワーク用クライアント</li> <li>✓ Microsoft ネットワーク用クライアント</li> <li>✓ ブロパアイ(R)</li> <li>グリインストール(N)</li> <li>アンインストール(U)</li> <li>プロパアイ(R)</li> <li>磁明</li> <li>伝送刺劇プロトコル/インターネット プロトコル。相互接続されたさまざまなキットワーク間の通信を提供する、限定のワイド エリア ネットワーク</li> <li>プロトコルです。</li> </ul>                                                                                                    | <ul> <li></li></ul>                                                                                                    |    |
| <ul> <li>✓ インターネット プロトコル パージョン4 (ICP/IPA4)</li> <li>✓ Microsoft ネットワーク用ファイルとプリンター共有</li> <li>✓ Microsoft ネットワーク用クライアント</li> <li>インストール(N) アンインストール(U) プロパティ(R)</li> <li>説明</li> <li>伝送制御プロトコル/インターネット プロトコル。相互接続されたさまざまなキットワーク用の通信を提供する、既定のワイド エリア ネットワーク</li> <li>ブロトコルです。</li> </ul>                                                                                                    | <ul> <li>インクーネットプロトコル パージョン4 (TCD/IPv4)</li> <li>図 Microsoft ネットワーク用ファイルとプリンター共有</li> <li>図 Microsoft ネットワーク用クライアント</li> <li>インストール(N)</li> <li>アンインストール(J)</li> <li>プロパラィ(R)</li> <li>説明</li> <li>伝送制例プロトコル/インターネット プロトコル。相互接続されたさまざま<br/>なネットワーク間の通信を提供する、既定のワイド エリア ネットワーク</li> </ul>         | 1  |
| <ul> <li>☑ ● Microsoft ネットワーク用ファイルとプリンター共有</li> <li>☑ ● Microsoft ネットワーク用クライアント</li> <li>✓ インストール(N)</li> <li>アンインストール(U)</li> <li>プロパティ(R)</li> <li>説明</li> <li>伝送制御プロトコル/インターネット プロトコル。相互接続されたさまざま<br/>なネットワーク間の通信を提供する、概定のワイド エリア ネットワーク</li> <li>プロトコルです。</li> </ul>                                                                                                    | <ul> <li>✓ ● Microsoft ネットワーク用ファイルとプリンター共有</li> <li>✓ ● Microsoft ネットワーク用クライアント</li> <li>インストール(N)</li> <li>アンインストール(U)</li> <li>プロパアイ(R)</li> <li>説明</li> <li>伝送制御プロトコル/インターネット プロトコル。相互接続されたさまざまなネットワーク間の通信を提供する、既定のワイド エリア ネットワーク</li> </ul>                                                  |    |
| ✓ Microsoft ネットワーク用クライアント       インストール(N)     アンインストール(U)     プロパアィ(R)       説明     伝送制樹プロトコル/インターネット プロトコル。相互接続されたさまざまなネットワーク間の通信を提供する、既定のワイド エリア ネットワーク       プロトコルです。     0K                                                                                                    | <ul> <li>✓ Microsoft ネットワーク用クライアント</li> <li>インストール(N)</li> <li>アンインストール(U)</li> <li>プロパティ(R)</li> <li>説明</li> <li>伝送制御プロトコル/インターネットプロトコル。相互接続されたさまざま<br/>なネットワーク間の通信を提供する、既定のワイド エリア ネットワーク<br/>プロトコルです。</li> </ul>                                                                              |    |
| インストール(N)     アンインストール(J)     プロパティ(R)       説明        伝之刺物 プロトコル/インターネット プロトコル。相互接続されたさまざまなキットワーク閉の通信を提供する、既定のワイド エリア ネットワーク<br>プロトコルです。                                                                                                    | インストール(N) アンインストール(U) プロパティ(R)<br>説明<br>伝送制制プロトコル/インターネットプロトコル。相互接続されたさまざま<br>なネットワーク間の通信を提供する、収定のワイド エリア ネットワーク<br>プロトコルです。                                                                                                    |    |
| インストール(N) アンインストール(U) プロパティ(R)<br>説明<br>伝送制御プロトコル/インターネットプロトコル。相互接続されたさまざま<br>なネットワーク間の通信を提供する、既定のワイドエリアネットワーク<br>プロトコルです。                                                                                                    | インストール(N) アンインストール(U) プロパティ(R)<br>説明<br>伝送刺御プロトコル/インターネットプロトコル。相互接続されたさまざま<br>なネットワーク閉の通信を提供する、既定のワイド エリア ネットワーク<br>プロトコルです。                                                                                                    |    |
| インストール(N)     アンインストール(J)     プロパティ(R)       説明     広泛制御ゴロトコル/インターネットプロトコル。相互接続されたさまざま<br>なネットワーク閉の通信を提供する、既定のワイド エリア ネットワーク<br>プロトコルです。                                                                                                    | インストール(N)<br>アンインストール(U)<br>説明<br>伝送制御プロトコル/インターネットプロトコル。相互接続されたさまざま<br>なネットワーク間の通信を提供する、既定のワイド エリア ネットワーク<br>プロパティ(R)                                                                                                    |    |
| インストール(N)… アンインストール(リ) プロパティ(R)<br>説明<br>伝送制御プロトコル/インターネットプロトコル。相互接続されたさまざよ<br>なネットワーク間の通信を提供する、限定のワイドエリア ネットワーク<br>プロトコルです。                                                                                                    | インストール(N) アンインストール(U) プロパティ(R)<br>説明<br>伝送制御プロトコル/インターネットプロトコル。相互接続されたさまざま<br>なネットワーク間の通信を提供する、照定のワイド エリア ネットワーク<br>プロトコルです。                                                                                                    |    |
| インストール(N)<br>アンインストール(U)<br>ガロパティ(R)<br>説明<br>伝送制領プロトコル/インターネットプロトコル。相互接続されたさまざま<br>なネットワーク用の通信を提供する、既定のワイドエリア ネットワーク<br>プロトコルです。                                                                                                    | インストール(N)アンインストール(U) プロパティ(R)<br>説明<br>伝送制御プロトコル/インターネットプロトコル。相互接続されたさまざま<br>なネットワーク間の通信を提供する、既定のワイドエリア ネットワーク<br>プロトコルです。                                                                                                    |    |
| インストール(N) アンインストール(IJ) プロパティ(R)<br>説明<br>伝送制御プロトコル/インターネットプロトコル。相互接続されたさまざま<br>なネットワーク間の通信を提供する、既定のワイド エリア ネットワーク<br>プロトコルです。                                                                                                    | インストール(N)アンインストール(U) プロパティ(R)<br>説明<br>伝送制街プロトコル/インターネット プロトコル。相互接続されたさまざま<br>なネットワーク間の通信を提供する、既定のワイド エリア ネットワーク<br>プロトコルです。                                                                                                    |    |
| インストール(N) アンインストール(U) プロパティ(R)<br>説明<br>伝送制御プロトコル/インターネットプロトコル。相互接続されたさまざま<br>なネットワーク時の通信を提供する、既定のワイドエリアネットワーク<br>プロトコルです。                                                                                                    | インストール(N)アンインストール(U) プロパティ(R)<br>説明<br>伝送制御プロトコル/インターネットプロトコル。相互接続されたさまざま<br>なネットワーク間の通信を提供する、既定のワイドエリア ネットワーク<br>プロトコルです。                                                                                                    |    |
| インストール(N) アンインストール(リ) プロパティ(R)<br>説明<br>伝送制御プロトコル/インターネットプロトコル。相互接続されたさまざま<br>なネットワーク間の通信を提供する、既定のワイド エリア ネットワーク<br>プロトコルです。                                                                                                    | インストール(N) アンインストール(U) プロパティ(R)<br>説明<br>伝送刺剤プロトコル/インターネット プロトコル。相互接続されたさまざま<br>なネットワーク間の通信を提供する、既定のワイド エリア ネットワーク<br>プロトコルです。                                                                                                    | _  |
| インストール(N) アンインストール(U) プロパティ(R)<br>説明<br>伝送制御プロトコル/インターネットプロトコル。相互接続されたさまざま<br>なネットワーク間の通信を提供する、既定のワイド エリア ネットワーク<br>プロトコルです。                                                                                                    | インストール(N)、アンインストール(U) プロパティ(R)<br>説明<br>伝送制御プロトコル/インターネットプロトコル。相互接続されたさまざま<br>なネットワーク間の通信を提供する、既定のワイドエリアネットワーク<br>プロトコルです。                                                                                                    | -  |
| 説明<br>伝送制御プロトコル/インターネットプロトコル。相互接続されたさまざま<br>なネットワーク間の通信を提供する、既定のワイド エリア ネットワーク<br>プロトコルです。                                                                                                    | 説明<br>伝送制御プロトコル/インターネット プロトコル。相互接続されたさまざま<br>なネットワーク間の通信を提供する、限定のワイド エリア ネットワーク<br>プロトコルです。                                                                                                    |    |
| 説明<br>伝説制御プロトコル/インターネット プロトコル。相互接続されたさまざま<br>なネットワーク間の通信を提供する、既定のワイド エリア ネットワーク<br>プロトコルです。                                                                                                    | 説明<br>伝送制御プロトコル/インターネット プロトコル。相互接続されたさまざま<br>なネットワーク間の通信を提供する、既定のワイド エリア ネットワーク<br>プロトコルです。                                                                                                    |    |
| 伝送制御プロトコル/インターネットプロトコル。相互接続されたさまざま<br>なネットワーク間の通信を提供する、既定のワイド エリア ネットワーク<br>プロトコルです。                                                                                                    | 伝送制御プロトコル/インターネット プロトコル。相互接続されたさまざま<br>なネットワーク間の通信を提供する、 既定のワイド エリア ネットワーク<br>プロトコルです。                                                                                                    |    |
| 伝送制御プロトコル/インターネット プロトコル。相互接続されたさまざま<br>なネットワーク開め通信を提供する、既定のワイド エリア ネットワーク<br>プロトコルです。                                                                                                    | 伝送制御ブロトコル/インターネットフロトコル。相互接続されたさまざま<br>なネットワーク閉め通信を提供する、 既定のワイド エリア ネットワーク<br>プロトコルです。                                                                                                    |    |
| なネットワーク間の通信を提供する、既定のワイド エリア ネットワーク<br>プロトコルです。                                                                                                    | なネットワーク間の通信を提供する、 既定のワイド エリア ネットワーク<br>プロトコルです。                                                                                                    |    |
| ок ++247                                                                                                    | לµבאם <i>ל</i>                                                                                                    |    |
| ок <b>*</b> +>/т/л                                                                                                    |                                                                                                    |    |
| ок <b>+</b> +>/т/л                                                                                                    |                                                                                                    |    |
| ОК <b>*</b> +>/т/л                                                                                                    |                                                                                                    |    |
| ОК <b>+</b> +УФИ                                                                                                    |                                                                                                    |    |
| ОК <b>*</b> +>>t/                                                                                                    |                                                                                                    |    |
| ОК ++>/±//                                                                                                    |                                                                                                    |    |
| ОК <b>+</b> +>/ти                                                                                                    |                                                                                                    |    |
| OK キャンセル                                                                                                    |                                                                                                    |    |
| ОК <i>キャンセル</i>                                                                                                    |                                                                                                    |    |
| OK キャンセル                                                                                                    |                                                                                                    |    |
| OK キャンセル                                                                                                    |                                                                                                    |    |
|                                                                                                    | OK ++**/7                                                                                                    | 1  |
|                                                                                                    | OK ++>/6.                                                                                                    | N. |

以上でリモートアクセスの設定は終了です。

- 6. リモートアクセス接続
  - 「ネットワークとインターネット」の設定画面に戻り ます。

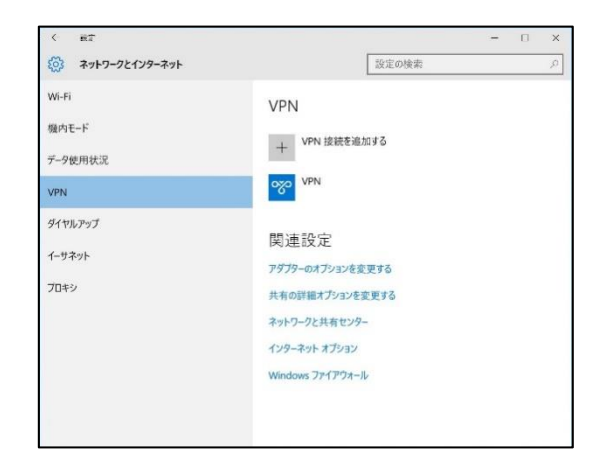

② 作成した VPN 接続をクリックします。

| ネットワークとインターネット            | 設定の検索                |
|---------------------------|----------------------|
| Wi-Fi<br>機内モード<br>データ使用状況 | VPN<br>+ VPN 接続を追加する |
| VPN                       | VPN                  |
| ダイヤルアップ                   | 接続 詳細オプション 有限        |
| イーサネット                    |                      |
| プロキシ                      | 関連設定                 |
|                           | アダプターのオプションを変更する     |
|                           | 共有の詳細オブションを変更する      |
|                           | ネットワークと共有センター        |
|                           | インターネット オプション        |
|                           | Windows ファイアウォール     |

③ 「接続」をクリックしてください。

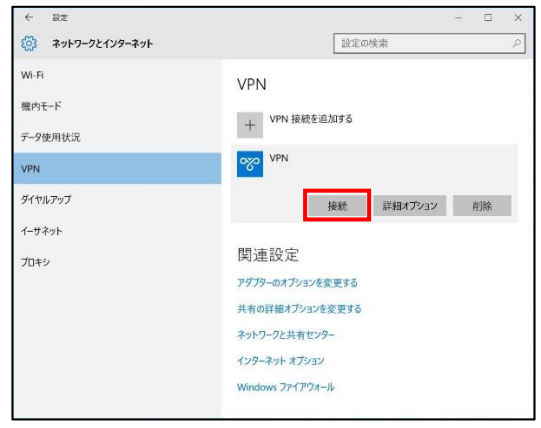

④ ユーザー名、パスワードを事前に登録しなかった場合、サインイン画面が表示されます。ユーザー名、パスワードを入力し、「OK」をクリックします。

| サインイン |          |
|-------|----------|
| サインイン |          |
| 8     |          |
| þ-ザ-名 |          |
| パスワード |          |
|       |          |
|       | OK キャンセル |

| ユーザー名 | 『HOME-UNIT3 設定内容通知書』に記載する、<br><b>リモートアクセス接続用ユーザー名</b> を入力します。 |
|-------|---------------------------------------------------------------|
| パスワード | 『HOME-UNIT3 設定内容通知書』に記載する、<br><b>リモートアクセス接続用パスワード</b> を入力します。 |

⑤ 「接続済み」になっていれば接続完了です。

| ← Rz                             | - 🗆 X                                                                                               |
|----------------------------------|----------------------------------------------------------------------------------------------------|
| 🔅 ネットワークとインターネット                 | 設定の検索の                                                                                              |
| WI-Fi<br>機内モード<br>データ使用状況<br>VPN | VPN<br>+ VPN 接続を追加する                                                                                |
| ダイヤルアップ<br>イーサネット                | 詳細オプション 切断                                                                                          |
| 70+9                             | 関連設定<br>アダプラーのオプションを変更する<br>共有の評価オプションを変更する<br>ネットワークと共有センター<br>インターネット オプション<br>Michael エーズ/2001 # |

※接続できない場合は、HOME コンタクトセンターまでご連絡ください。

# §リモートアクセスの利用(Mac)

#### 1. HOME-UNIT3 のリモートアクセスについて

レンタルタイプで特定のオプションを利用すると、社外の ネットワークにいる Mac から、HOME-UNIT3 を経由して 社内ネットワークに接続することができます。 HOME では、Mac の接続用に Mac OS の機能を利用します。

#### 2. リモートアクセス利用制限、注意事項

- ・HOME-UNIT3のWAN 側インターフェースに割り当てら れる IP アドレスは固定のグローバル IP アドレスが原則 必須となります。
- ・リモートアクセスの最大接続数は10セッションとなりま す。
- ・リモートアクセスの接続後、8時間経過すると自動的に切 断されます。

#### 3. リモートアクセス(Mac)の動作環境

「HOME-UNIT3 リモートアクセス(Mac)」は以下の環境 での動作を確認しています。 下記以外の環境でリモートアクセスを実施する場合、デモ 等の事前接続確認を実施していただくことを推奨いたしま

す。

- Mac OS 10.13 High Sierra
- Mac OS 10.14 Mojave
- Mac OS 10.15 Catalina

※デモ等を利用した事前の動作確認を推奨いたします。
 ※全てのアプリケーション、用途での動作を保証するものではありません。
 ※青字の設定値は「HOME-UNIT3 設定内容通知書」をご参照下さい。

# 4. 新しい接続の作成 (Mac)

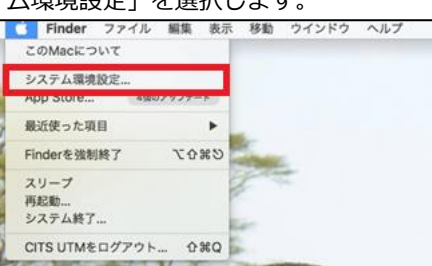

「ネットワーク」をクリックします。

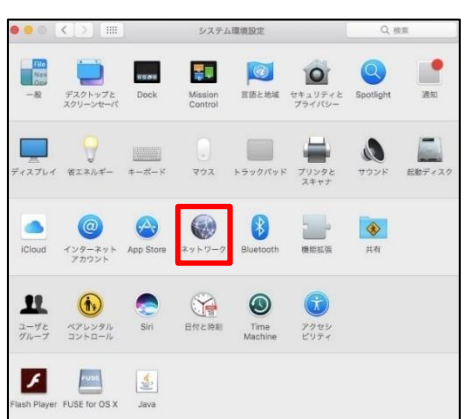

③ ウィンドウ左下の[+]をクリックします。

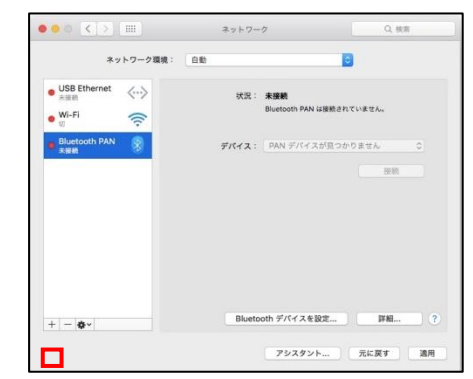

④ 以下の設定をして、「作成」をクリックします。

|                                                  |                                 | ネットワーク                 | 9. 休用       |
|--------------------------------------------------|---------------------------------|------------------------|-------------|
| 7                                                | インターフェイスを選<br>い。                | 択し、新しいサービスの名前を入力して     | くださ         |
| ● USB Ethernet<br>未接続<br>● Wi-Fi<br>切            | インターフェイス:<br>VPN タイプ:<br>サービス名: | VPN<br>L2TP over IPSec | 0<br>0<br>1 |
| <ul> <li>Sluctooth PA*</li> <li>X S M</li> </ul> |                                 | キャンセル                  | F# 0        |
|                                                  |                                 |                        | 授続          |
|                                                  |                                 |                        |             |
|                                                  |                                 |                        |             |
|                                                  |                                 |                        |             |
|                                                  |                                 |                        |             |
| + - +                                            |                                 | Bluetooth デバイスを設定      | 詳細 ?        |

| インターフェース | VPN             |
|----------|-----------------|
| VPN タイプ  | L2TP over IPSec |
| サービス名    | 任意の文字列          |

⑤ 以下の設定をして、「認証設定」をクリックします。

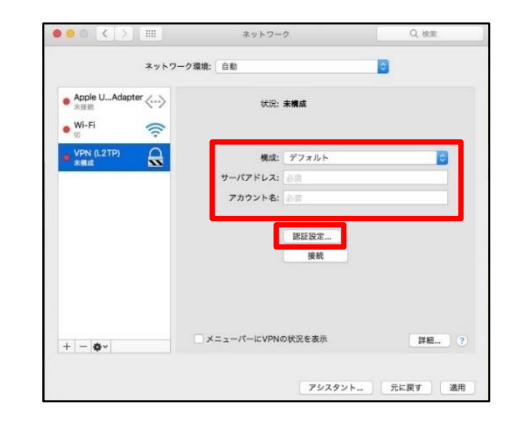

| 構成       | デフォルト                                                            |
|----------|------------------------------------------------------------------|
| サーバーアドレス | 『HOME-UNIT3 設定内容通知書』に記載する、<br><b>リモートアクセス接続用 IP アドレス</b> を指定します。 |
| アカウント名   | 『HOME-UNIT3 設定内容通知書』に記載する、<br><b>リモートアクセス接続用ユーザー名</b> を入力します。    |

 ⑥ 「ユーザー認証」にアカウントのパスワード、「共有 シークレット」に事前共有キーを入力し、「OK」をク リックします。

| ネット           | ユーザ訳証:                        |      |
|---------------|-------------------------------|------|
|               | ●パスワード:                       |      |
| Wi-Fi<br>接続済み | O RSA SecuriD                 | -    |
| LICE Ethorpot | ○証明書 選択                       |      |
| 未接続           | ◯ Kerberos                    |      |
| Bluetooth PAN | CryptoCard                    | 0    |
| 未接続           | コンピュータ認証:                     | -    |
| L2TP<br>未接紙   | <ul> <li>共有シークレット:</li> </ul> |      |
| HU2           | ○証明書 選択                       |      |
|               | 11-72:                        | 7    |
|               | (オプション)                       |      |
|               |                               |      |
|               | 47900 OK                      |      |
|               |                               |      |
|               |                               |      |
|               | メニューバーに VPN の状況を表示            | 詳細 ? |

| パスワード  | 『HOME-UNIT3 設定内容通知書』に記載する、<br><b>リモートアクセス接続用パスワード</b> を入力します。        |
|--------|----------------------------------------------------------------------|
| 事前共有キー | 『HOME-UNIT3 設定内容通知書』に記載する、<br><b>リモートアクセス接続用シークレットキー</b> を入力<br>します。 |

⑦ 「詳細」をクリックし、[オプション]タブにて「すべてのトラフィックを VPN 接続経由で送信」にチェックします。

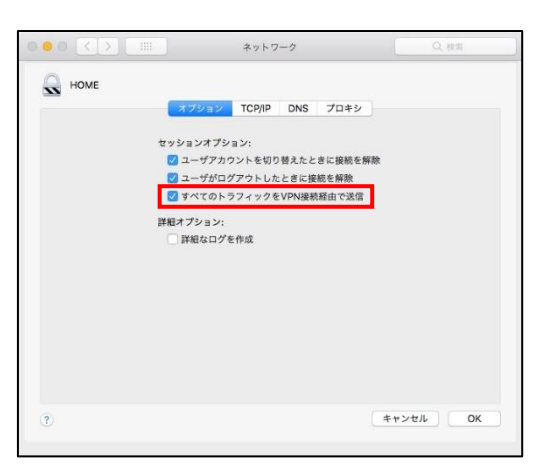

⑧ [DNS]タブにて「+」ボタンを押して、プロバイダから指定されている DNS サーバーの IP アドレスを入力し[OK]ボタンをクリックします。

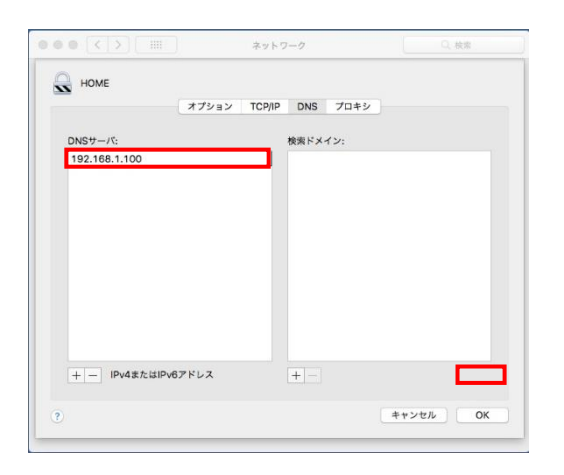

⑨ 「適用」をクリックして VPN 設定を適用します。

|                     | ネットワー        | 2          | Q. 検索   |
|---------------------|--------------|------------|---------|
| ネット                 | 7ーク環境: 自動    |            | 8       |
| ● Apple UAdapter 〈〉 | 状况:          | 未構成        |         |
| • Wi-Fi 🤶           |              |            |         |
|                     | 構成:          | デフォルト      | 0       |
| -                   | サーバアドレス:     |            |         |
|                     | アカウント名:      |            |         |
|                     |              | 跟狂設定<br>接続 |         |
| + - 8-              | x=1-10-10000 | ロ状況を表示     | [詳細] (3 |
|                     |              | アシスタント     | 元に戻す 通用 |

以上でリモートアクセスの設定は終了です。

#### 5. リモートアクセス接続

①[システム環境設定]-[ネットワーク]をクリックし、ネットワークウィンドウを起動させ、作成した VPN 接続を選択して「接続」をクリックしてください。

| ネッ                                       | トワーク環境:   | 自動           |            |    |
|------------------------------------------|-----------|--------------|------------|----|
| ● Wi-Fi<br>提供方法<br>● USB Ethernet<br>未提明 | (î:<br>~> | 伏況:          | 未接続        |    |
| Bluetooth PAN<br>未接続                     | 8         | 概成:          | デフォルト      |    |
| HOME                                     | 0         | サーバアドレス:     | 81.0194    |    |
|                                          |           | アカウント名:      | nonecent   |    |
|                                          |           |              | 課証設定<br>接続 |    |
|                                          |           | ニメニューパーに VPP | N の状況を表示   | 詳細 |

②「状況」が「接続済み」になっていれば接続完了です。

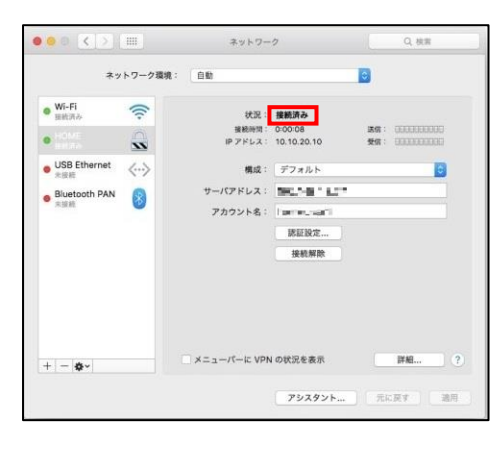

# §リモートアクセスの利用 (iPhone/iPad)

# 1. HOME-UNIT3 のリモートアクセスについて

レンタルタイプで特定のオプションを利用すると、お手持ちの iPhone や iPad から HOME-UNIT3 を経由して社内ネットワークに接続することができます。 ※iPhone、iPadを社内ネットワークに接続した後、ファイルサーバなどに接続する方法については HOME のサービスとしてはサポート外となります。お客様責任で、アプリケーションのインストールや接続設定等をおこなっていただきます。

### 2. リモートアクセス利用制限、注意事項

- ・HOME-UNIT3のWAN 側インターフェースに割り当てら れる IP アドレスは固定のグローバル IP アドレスが原則 必須となります。
- ・リモートアクセスの最大接続数は10セッションとなりま す。
- ・リモートアクセスの接続後、8時間経過すると自動的に切 断されます。
- ·iOS の仕様でリモートアクセス中に画面がロックされる と、リモートアクセスが切断される可能性があります。

#### 3. iPhone/iPad 端末の動作環境

HOME-UNIT3 リモートアクセス (iPhone/iPad)は以下 の環境での動作を確認しております。 下記以外の環境でリモートアクセスを実施する場合、デモ 等の事前接続確認を実施していただくことを推奨いたしま す。

- iOS 11
- iOS 12
- iOS 13

※接続ができていた機器であってもキャリアのネットワーク設定変更等に より接続ができなくなる場合があります。

※青字の設定値は「HOME-UNIT3 設定内容通知書」をご参照下さい。

# 4. iPhone/iPad の設定

 「設定」アプリを起動し、[一般]-[VPN]にて、「VPN 構成を追加」をタップします。

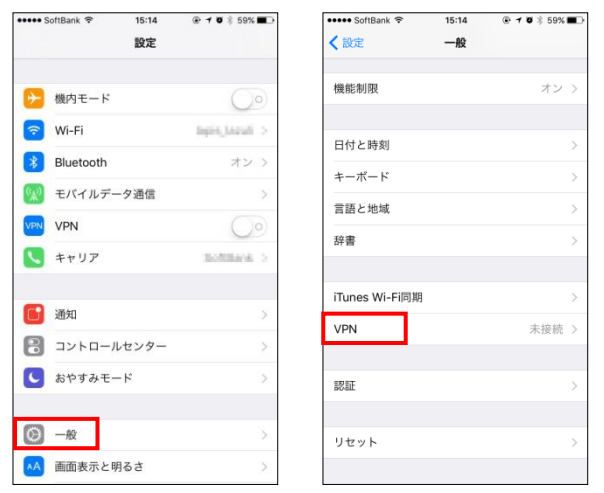

 [L2TP] を選択し、次のパラメータを入力し、「完了」 をタップします。

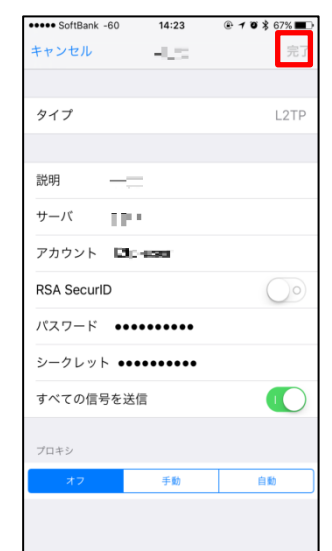

| 説明            | 任意の値                                                                 |
|---------------|----------------------------------------------------------------------|
| サーバー          | 『HOME-UNIT3 設定内容通知書』に記載する、<br><b>リモートアクセス接続用 IP アドレス</b> を指定します。     |
| アカウント         | 『HOME-UNIT3 設定内容通知書』に記載する、<br><b>リモートアクセス接続用ユーザー名</b> を入力します。        |
| RSA Secure ID | (空白)                                                                 |
| パスワード         | 『HOME-UNIT3 設定内容通知書』に記載する、<br><b>リモートアクセス接続用パスワード</b> を入力します。        |
| シークレット        | 『HOME-UNIT3 設定内容通知書』に記載する、<br><b>リモートアクセス接続用シークレットキー</b> を入力<br>します。 |

③ iPhone/iPad に設定が追加されたことを確認します。

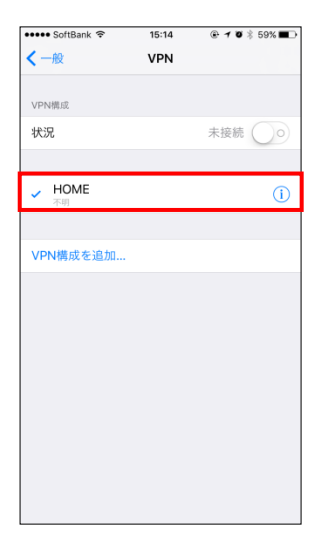

以上で iPhone/iPad の設定は完了です。

# 5. iPhone/iPad からのリモート接続

 「設定」アプリを起動し、[一般]- [VPN]にて、VPN のスイッチをスライドすると接続が開始されます。
 「状況」が"接続中"となれば、接続完了です。
 ※前章でパスワードを空欄としていた場合、パスワードの入力が求められます。

| 🚥 SoftBank 🗢 🖤 | 15:15 | ۰ 🕈 🖲 🖇 59% 🔳 |
|----------------|-------|---------------|
| く一般            | VPN   |               |
| VPN構成          |       |               |
| 状況             |       | 接続中 🚺         |
|                |       |               |
| ✓ HOME<br>不明   |       | (j)           |
|                |       |               |
| VPN構成を追加       |       |               |
|                |       |               |
|                |       |               |
|                |       |               |
|                |       |               |
|                |       |               |
|                |       |               |
|                |       |               |
|                |       |               |

※VPN 接続を終了する場合は、VPN のスイッチをオフにスライドして ください。

# §リモートアクセスの利用 (Android)

#### 1. HOME-UNIT3 のリモートアクセスについて

レンタルタイプで特定のオプションを利用すると、お手持ちのAndroid端末からHOME-UNITを経由して社内ネットワークに接続することができます。

※Android 端末を社内ネットワークに接続した後、ファイルサーバなどに接続する方法については HOME のサービスとしてはサポート外となります。お客様責任で、アプリケーションのインストールや接続設定等をおこなっていただきます。

# 2. リモートアクセス利用制限、注意事項

- ・HOME-UNIT3のWAN 側インターフェースに割り当てら れる IP アドレスは固定のグローバル IP アドレスが原則 必須となります。
- ・リモートアクセスの最大接続数は 10 セッションとなりま す。
- ・リモートアクセスの接続後、8時間経過すると自動的に切 断されます。

# 3. Android 端末の動作環境

HOME-UNIT3 リモートアクセス (Android)は以下の環境 での動作を確認しております。

下記以外の環境でリモートアクセスを実施する場合、デモ等 の事前接続確認を実施していただくことを推奨いたします。

- Android 8
- Android 9
- Android 10

※Android 端末の実装内容は各機種、メーカー、キャリアにより異なります。

このため、全ての Android 端末からの接続を保証するものではありません。

※接続ができていた機器であってもキャリアのネットワーク設定変更等により接続ができなくなる場合があります。

※青字の設定値は「HOME-UNIT3 設定内容通知書」をご参照下さい。

#### 4. Android 端末の設定

- 各機種、メーカー、バージョンにより表記が異なる場合があります。
- 設定メニューを表示し「もっと見る」をタップします。

| 設定        |           | ٩ |
|-----------|-----------|---|
| œ         | データセーバーON | ~ |
| 無線とネットワーク |           |   |
| <b>?</b>  | Wi-Fi     |   |
| 8         | Bluetooth |   |
|           | データ使用     |   |
|           | 機器接続      |   |
| •         | もっと見る     |   |
| テーマと堅紙    |           |   |
|           | テーマ       |   |

② 「VPN」をタップします。

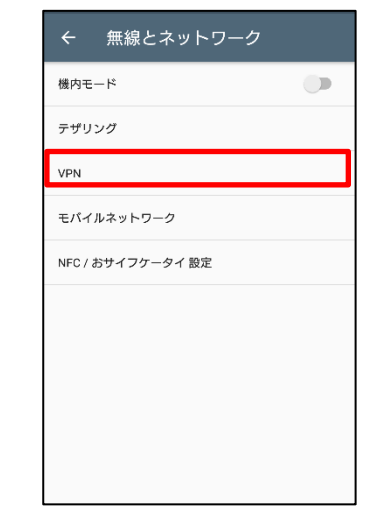

③ 「+」をタップします。

| ~ | VPN            | + |
|---|----------------|---|
|   |                |   |
|   |                |   |
|   | VPNは追加されていません。 |   |
|   |                |   |
|   |                |   |
|   |                |   |

④ 以下の設定をして、「保存」をタップします。
 以上で Android 端末の設定は終了です。

#### 5. Android 端末からのリモート接続

| 名前             | 任意の名前                                                            |  |
|----------------|------------------------------------------------------------------|--|
| タイプ            | L2TP/IPSec PSK                                                   |  |
| サーバーアドレス       | 『HOME-UNIT3 設定内容通知書』に記載する、<br><b>リモートアクセス接続用 IP アドレス</b> を入力します。 |  |
| IPSec<br>事前共有鍵 | 『HOME-UNIT3 設定内容通知書』に記載する、<br>リモートアクセス接続用シークレットキーを入力<br>します。     |  |
| ユーザー名          | 『HOME-UNIT3 設定内容通知書』に記載する、<br>リモートアクセス接続用ユーザー名を入力します。            |  |
| パスワード          | 『HOME-UNIT3 設定内容通知書』に記載する、<br><b>リモートアクセス接続用パスワード</b> を入力します。    |  |

| VPNプロフィ-       | -ルの編集  |    |
|----------------|--------|----|
| 名前             |        |    |
| VPN-test       |        |    |
| タイプ            |        |    |
| L2TP/IPSec PSK |        | -  |
| サーバーアドレス       |        |    |
|                |        |    |
| L2TPセキュリティ保護   |        |    |
| (未使用)          |        |    |
| IPSec ID       |        |    |
| (未使用)          |        |    |
| IPSec事前共有鍵     |        |    |
|                |        |    |
| □ 詳細オプショ:      | ンを表示する |    |
| ユーザー名          |        |    |
|                |        |    |
| パマワード          |        |    |
|                | キャンセル  | 保友 |

 「設定」アプリを起動し、「もっと見る」>「VPN」に て、作成した VPN をタップすることで接続できます。

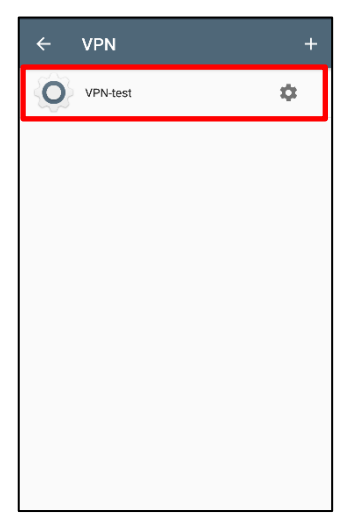

※接続を終了する際は VPN 接続を再度タップし切断して下さい。

•Canon、iR はキヤノン株式会社の商標です。

•Mac OS は米国 Apple Computer, Inc.の商標です。

•Microsoft、Windows、Windows 8.1/10、Exchange、Microsoft OFFICE、 Internet Explorer は、米国 Microsoft Corporation の米国およびその他 の国における登録商標または商標です。

•Android は、Google Inc.の商標または登録商標です。

•iPhone、iPad、Multi-Touch は Apple Inc.の商標です。

•Firefox は、米国 Mozilla Foundation の米国及びその他の国における 商標または登録商標です。

•その他記載されている会社名、製品名等は、該当する各社の商標または 登録商標です。

ご不明な点がありましたら、

HOME コンタクトセンター (フリーダイヤル) 0120-188089

まで、お問い合わせください。